## Google Meet 學生端操作說明

學生端不用登入 Google 也不用安裝任何軟體,但需要 Chrome 瀏覽器(建議不要用 IE)

1、 打開

0

連到學校網站 <u>http://www.asjh.tn.edu.tw</u>

2、 從網頁公告欄點按貼文裡面的視訊會議連結網址

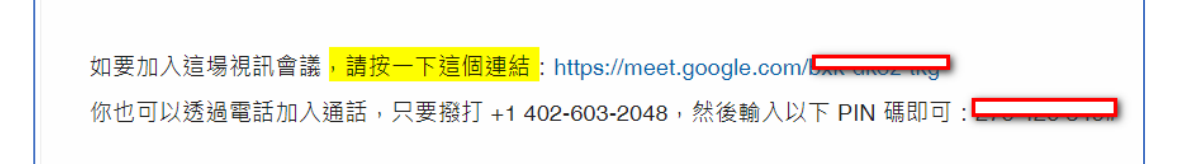

另外也公佈於 line 群組,點連結即可加入

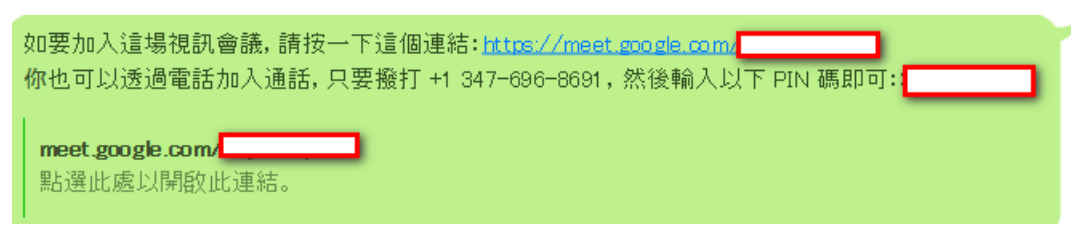

3、 輸入名稱

說明:請輸入班級代碼(三位數) 101:1年1班,102:1年2班......以此類推 201:2年1班,202:2年2班......以此類推 101:3年1班,302:3年2班......以此類推

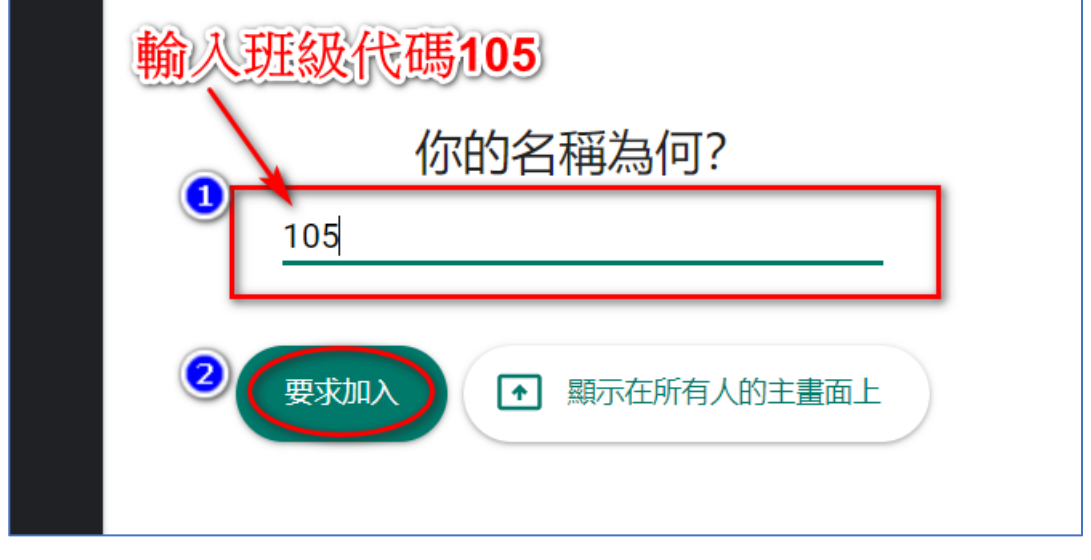

按 『要求加入』

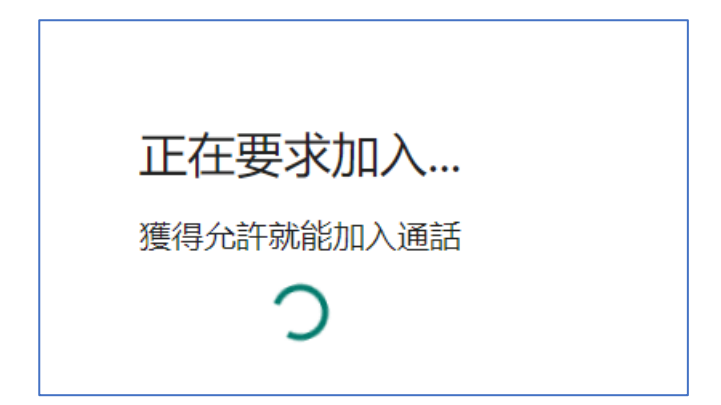

等待老師核准.......這時候開始點名,另外老師應檢查加入者的名稱是否為您班上的學生,可選擇『接受』或『拒絕』加入會議

|    | 系統正在錄製這場通話 |    | ×    |  |
|----|------------|----|------|--|
| 幾已 |            | 離開 | 立即加入 |  |
|    |            |    |      |  |

<u>老師核准了</u>,按下『立即加入』 接下來學生端就會看到老師在電腦上操作的畫面了